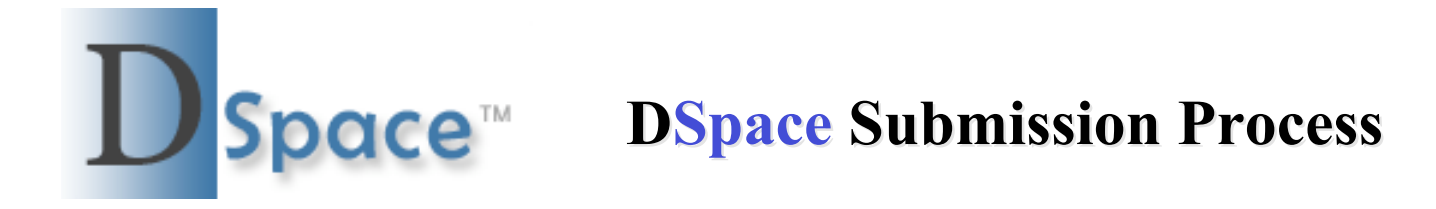

- Go to <a href="http://dspace.library.com/ll.edu">http://dspace.library.com/ll.edu</a>
- To Submit to a collection, you must be registered with **D**Space.
- If not registered, please contact us at <u>dspace-admin-l@cornell.edu</u>
- You have 2 options:
  - Standard Submission
  - Quick Submit

## **DSpace** Home Page

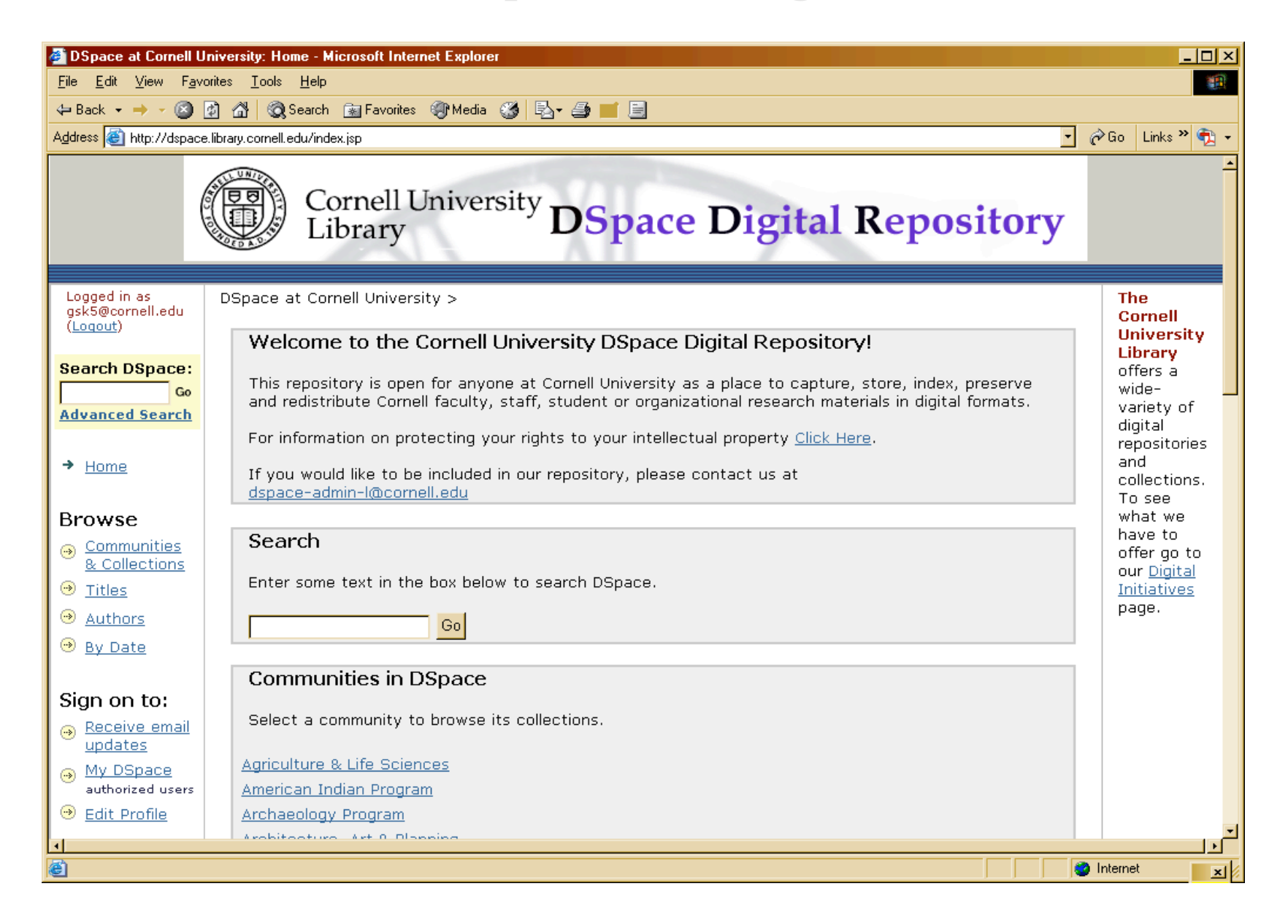

#### **DSpace** Home Page

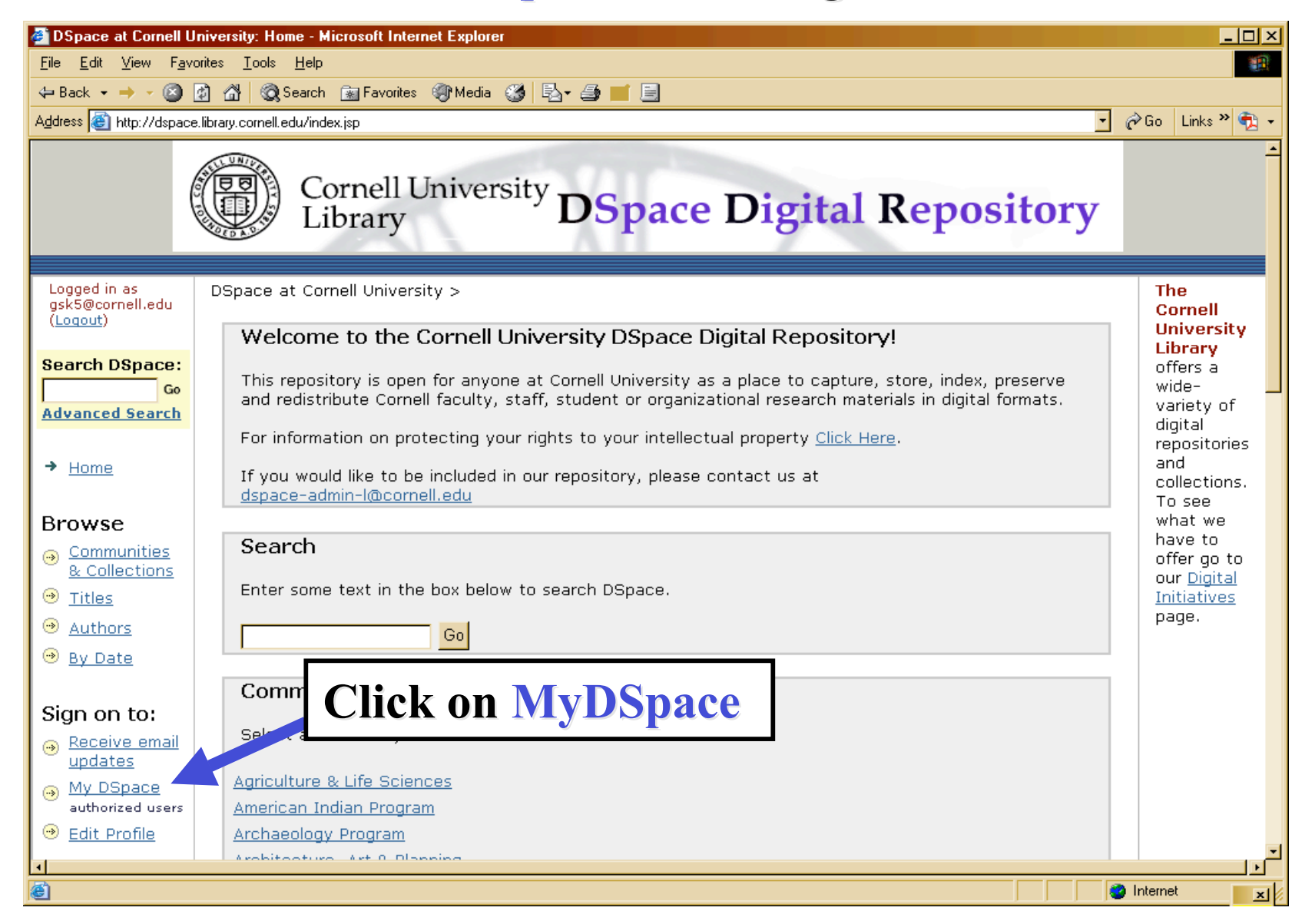

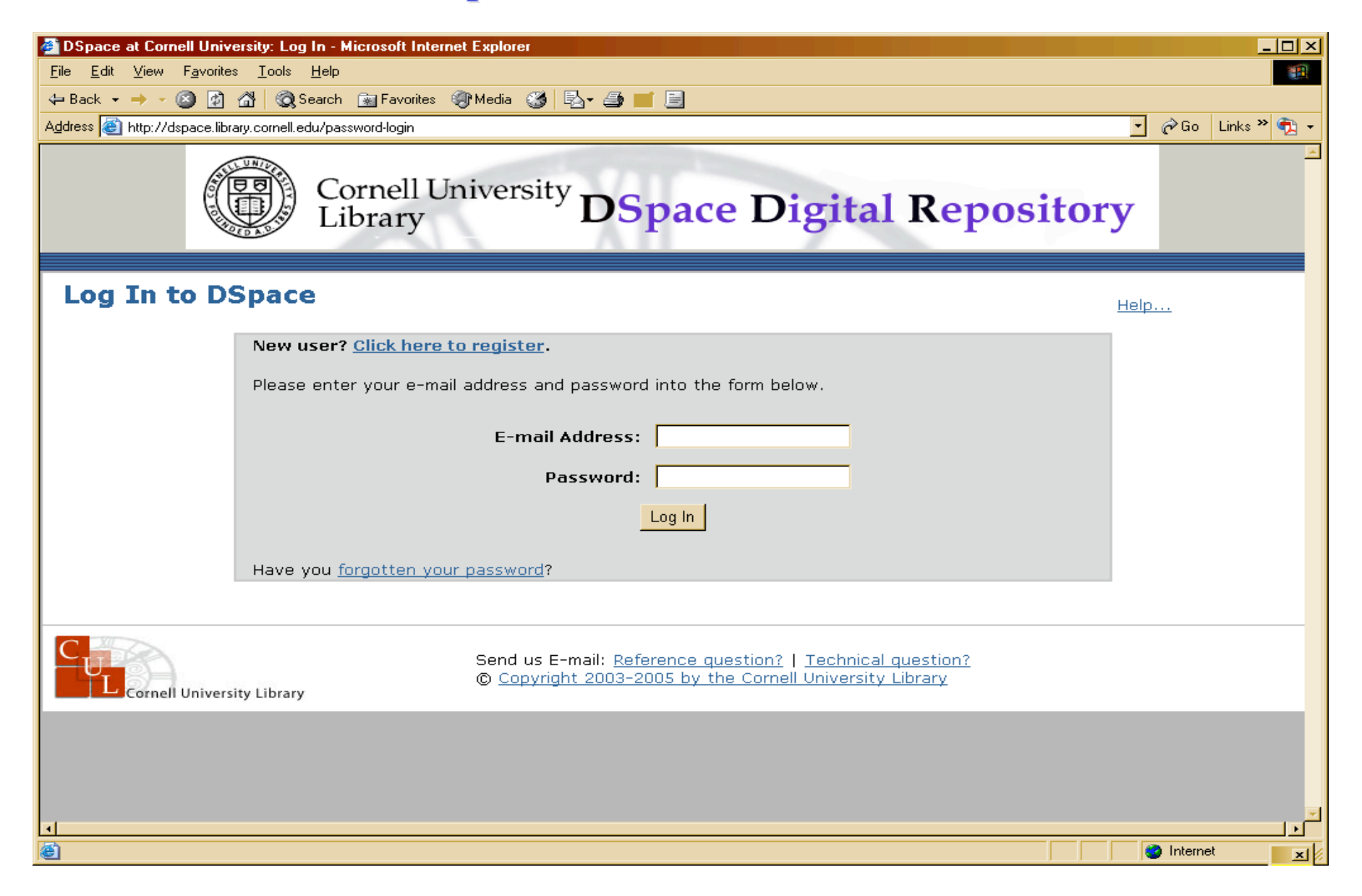

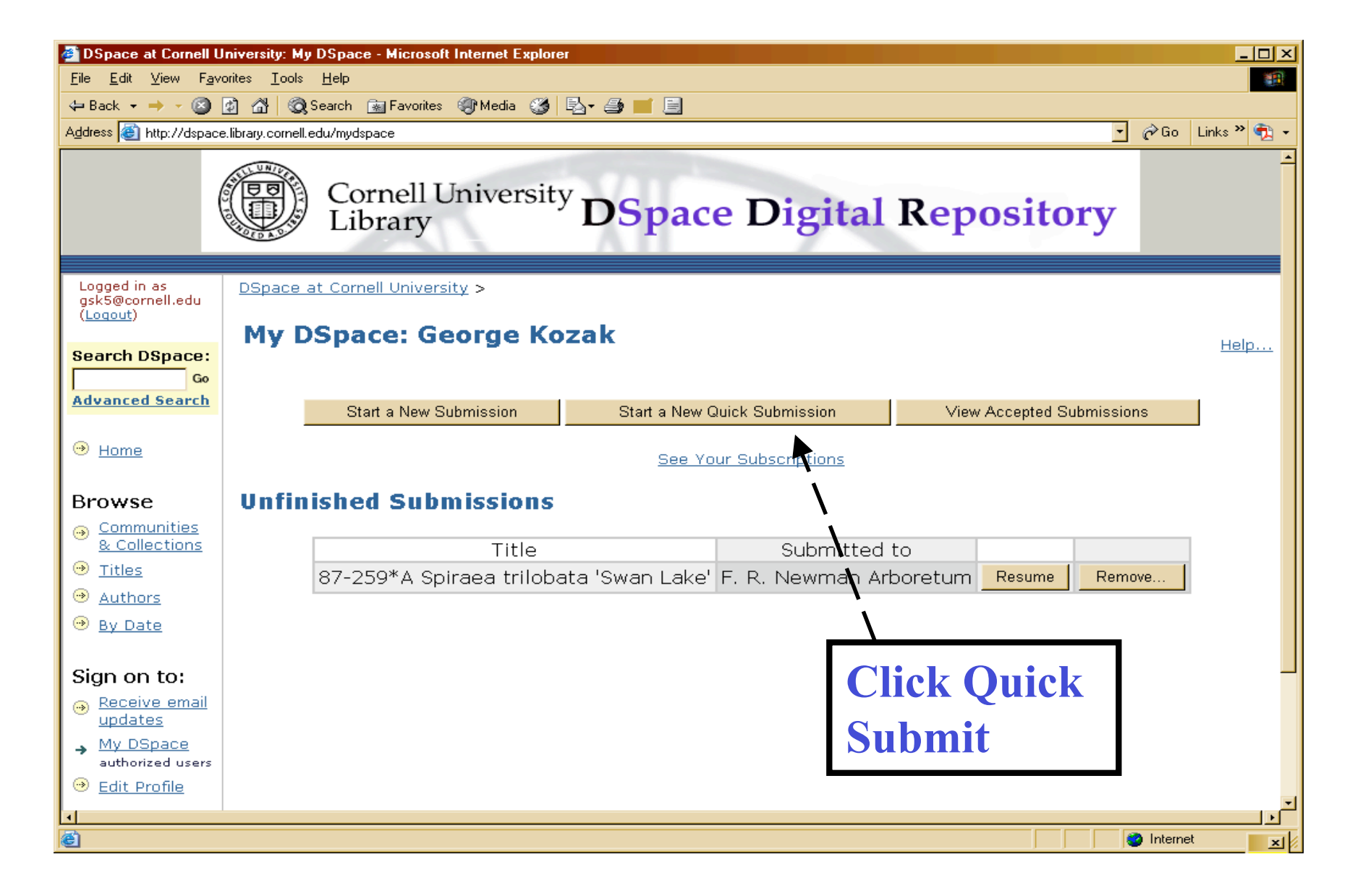

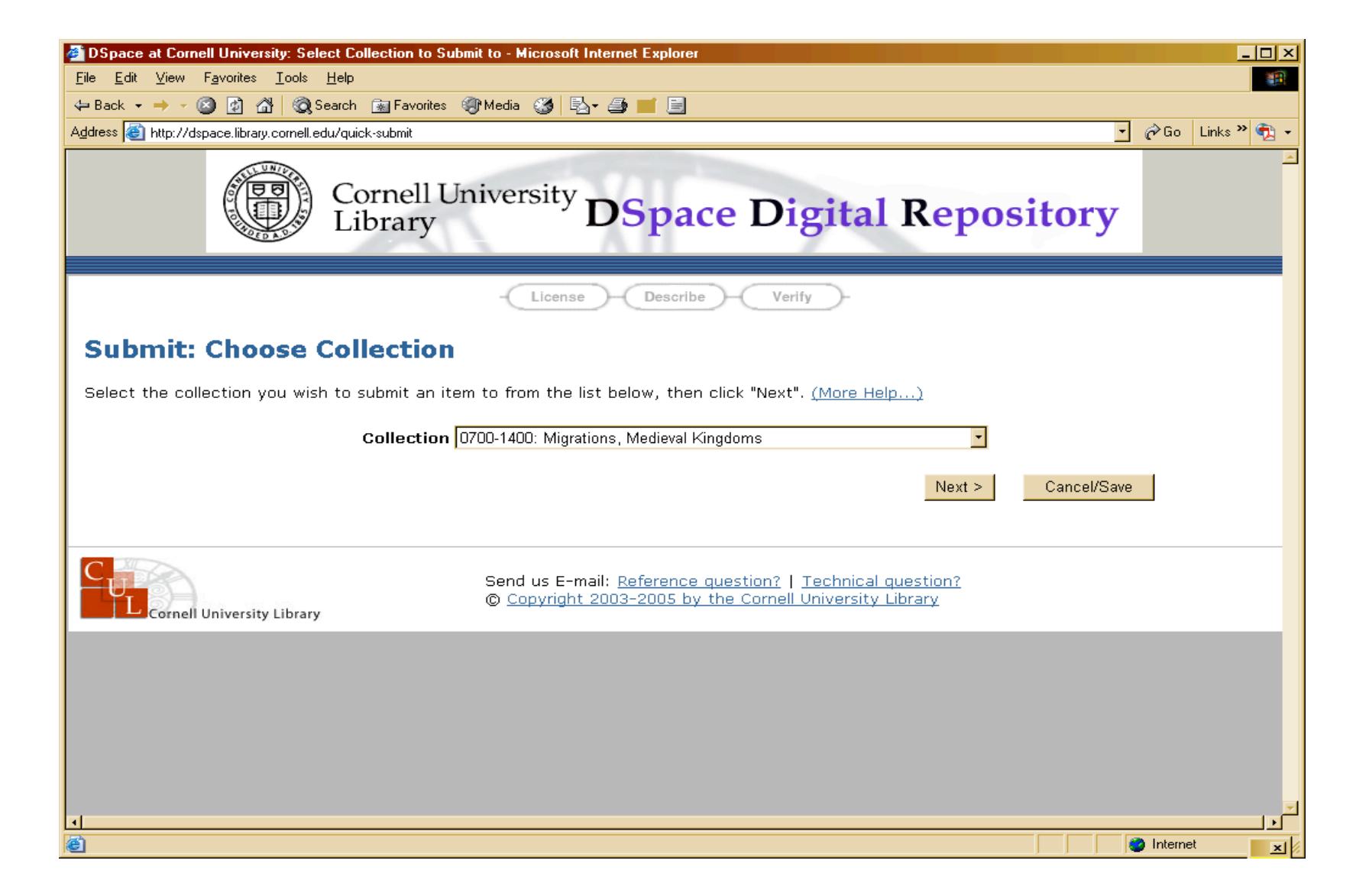

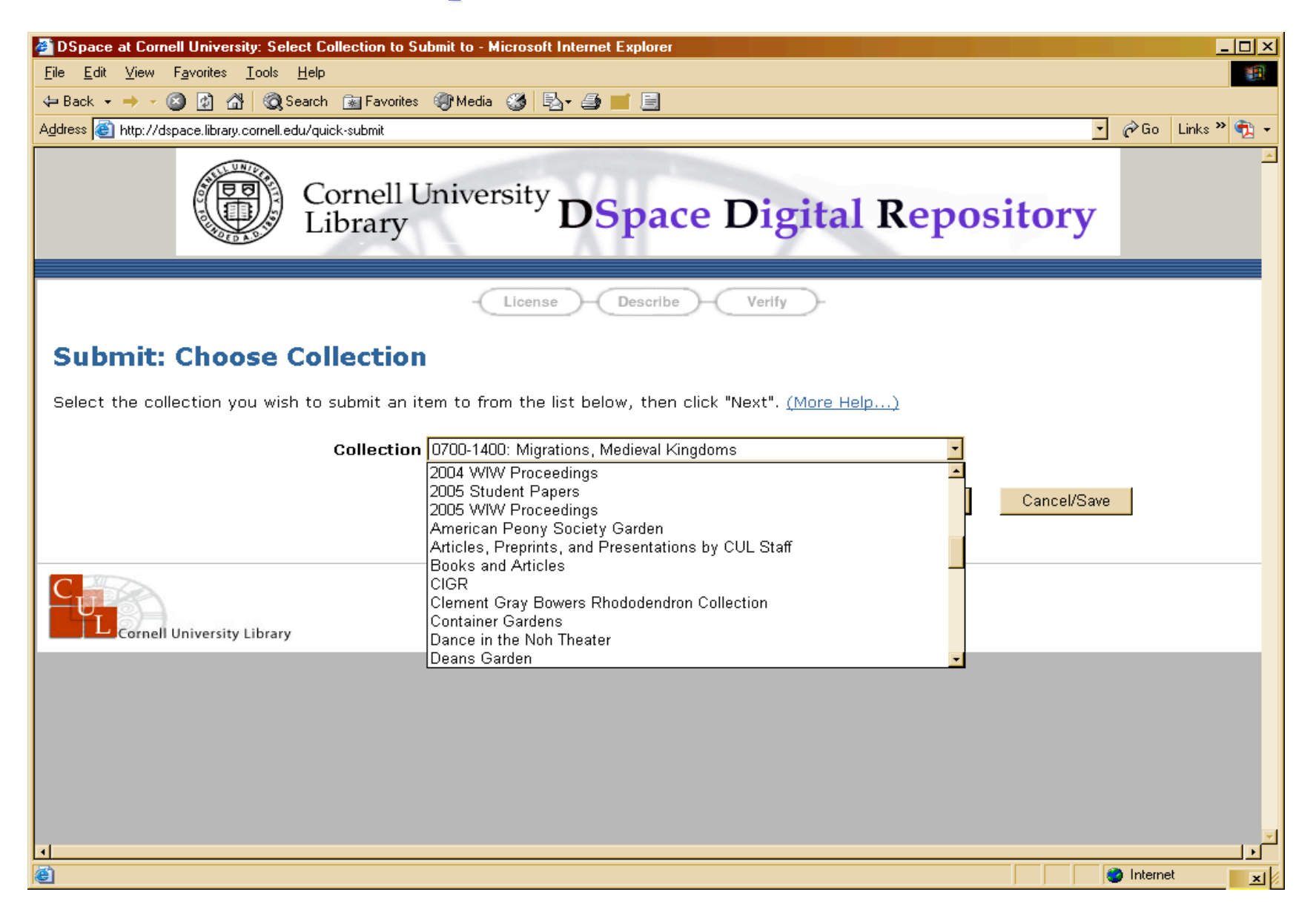

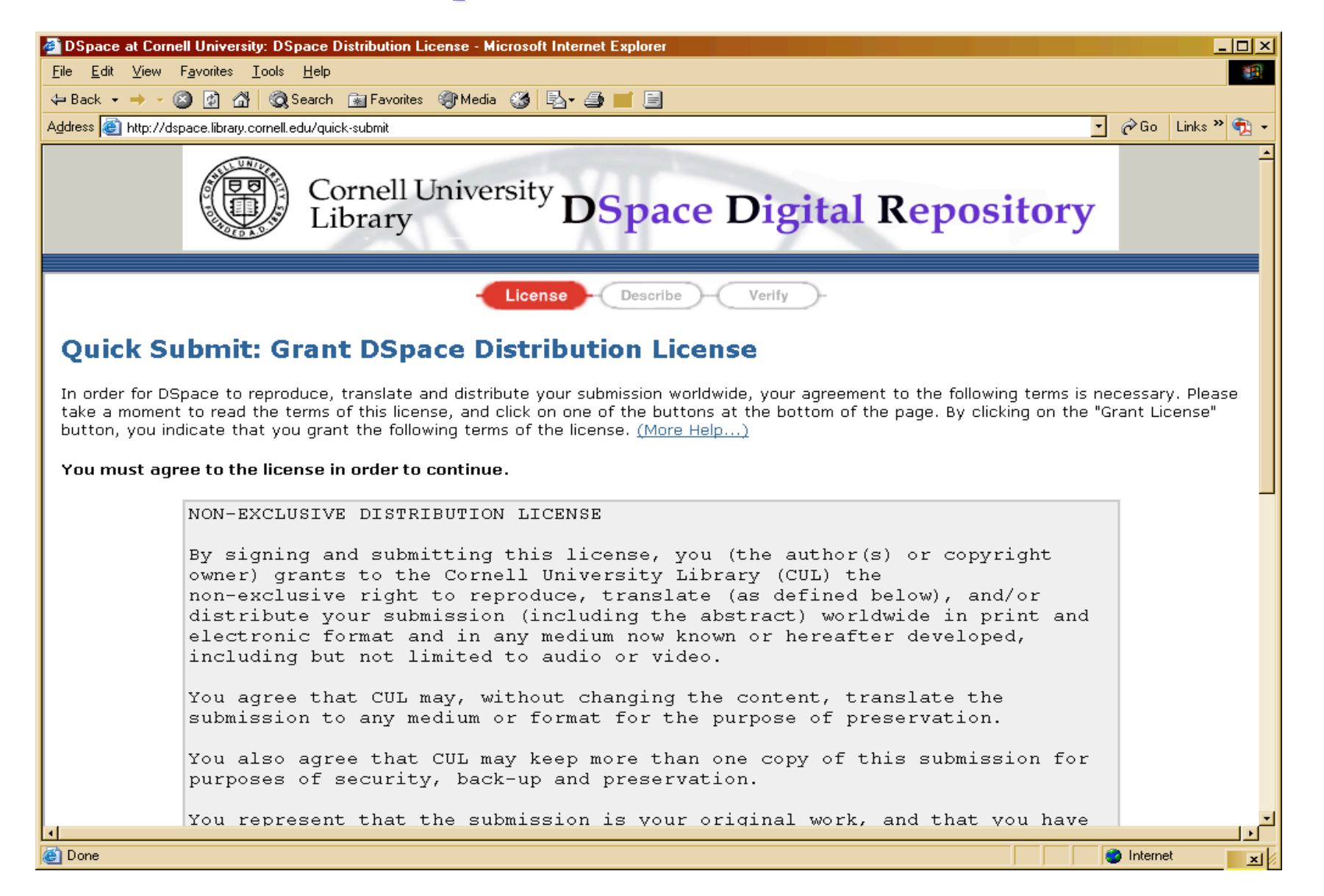

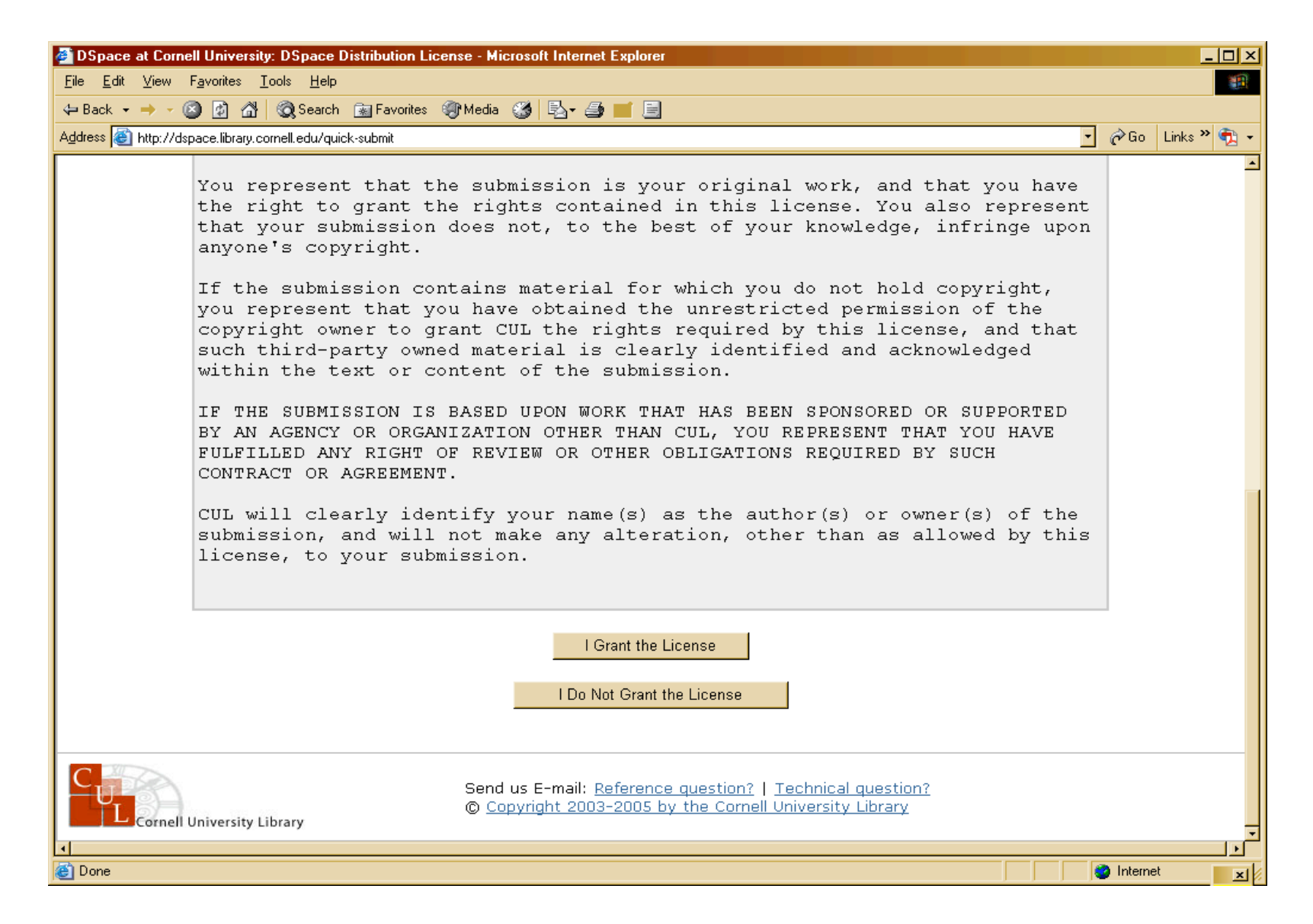

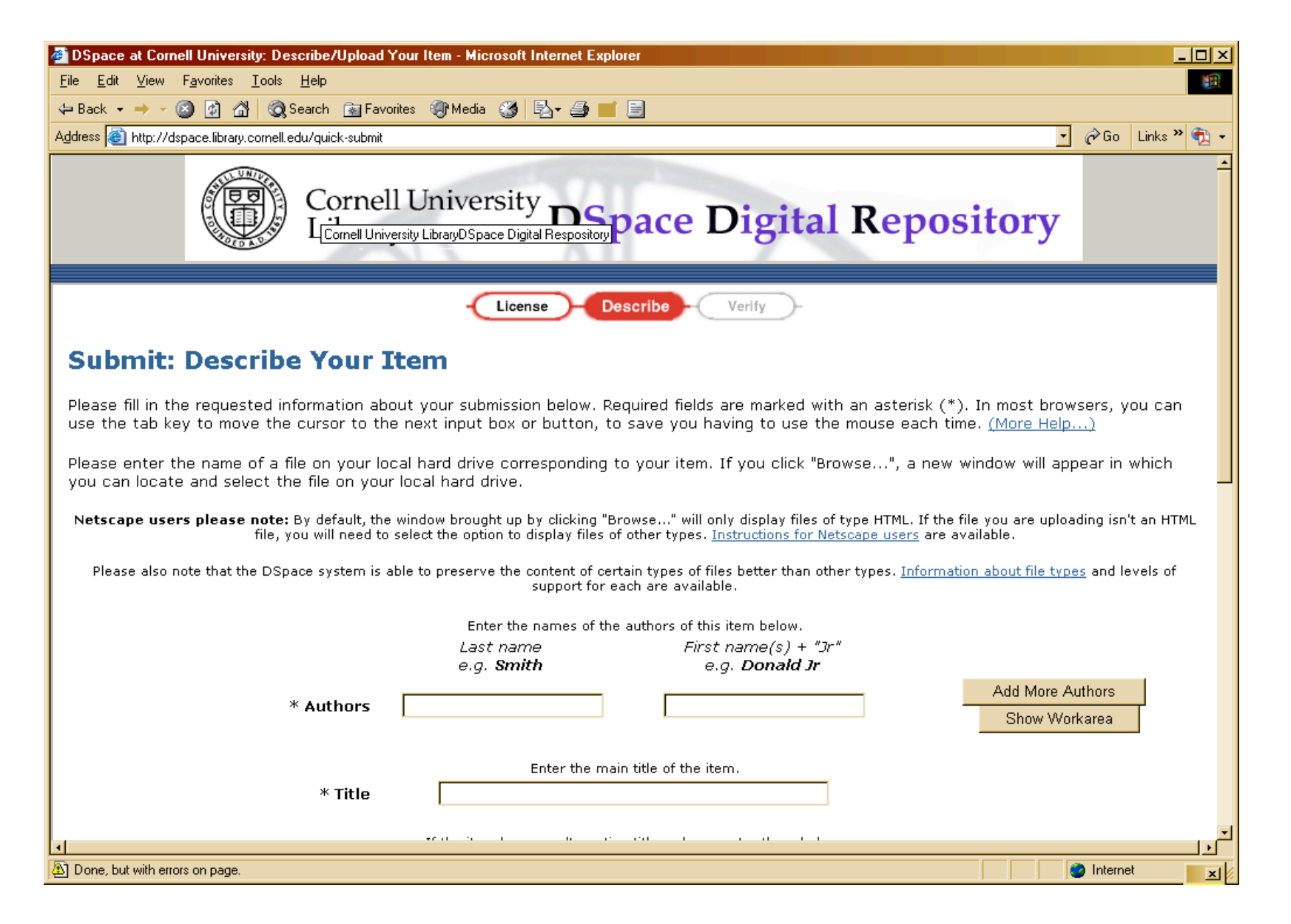

| DSpace at Cornell University: Describe/Upload                                                                                                    | Your Item - Microsoft Internet Ex                  | blorer                                                  |                                   |
|----------------------------------------------------------------------------------------------------|----------------------------------------------------|---------------------------------------------------------|-----------------------------------|
| ile <u>E</u> dit <u>V</u> iew F <u>a</u> vorites <u>T</u> ools <u>H</u> elp                                                                                   |                                                    |                                                         | (B                                |
| Þ Back 👻 🔿 👻 🙆 🚮 🛛 🥘 Search 🛛 😹 Fav                                                                                                    | rorites 🎯 Media 🧭 🛃 - 🎒 📕                          |                                                         |                                   |
| ddress 🕘 http://dspace.library.cornell.edu/quick-submit                                                                                                    |                                                    |                                                         | 💽 🧬 Go 🛛 Links 🌺                  |
| * Authors                                                                                                    | Last name<br>e.g. <b>Smith</b><br>Kozak            | First name(s) + "Jr"<br>e.g. <b>Donald Jr</b><br>George | Add More Authors<br>Show Workarea |
| Enter the rabin title of the item                                                                                                    |                                                    |                                                         |                                   |
| * Title Using DSpace at Cornell Unit                                                                                                    |                                                    | Iniversity                                              |                                   |
| nie                                                                                                    | losing Dopuee at comen                             | onversity                                               |                                   |
| Other titles                                                                                                    | If the item has any alterna                        | ive titles, please enter them below.                    | Add More                          |
| The item has been published or publicly distributed before                                                                                                    |                                                    |                                                         |                                   |
| Enter appropriate subject keywords or phrases below.                                                                                                    |                                                    |                                                         |                                   |
| Subject Keywords 🛙                                                                                                    | Digital Repository                                 | OAI                                                     | Add More Keywords                 |
|                                                                                                    |                                                    |                                                         |                                   |
| Enter the abstract of the item below.                                                                                                    |                                                    |                                                         | 1                                 |
|                                                                                                    | This paper describes th<br>Cornell University and  | e uses of DSpace at 🛛 🗠                                 |                                   |
| * Abstract                                                                                                    | digital respositories t<br>progress at the Univers | hat are needed for work to ity.                         |                                   |
|                                                                                                    | Browse for a                                       | file to upload below.                                   | -                                 |
| * Document File:                                                                                                    |                                                    | Browse                                                  | Upload / Browse for Another       |
| If uploading multiple related files, please give a brief description of the contents of this file, for example "Main article", or "Experiment data readings." |                                                    |                                                         |                                   |
| Done, but with errors on page.                                                                                                    |                                                    |                                                         | 🥥 Internet 🗾                      |

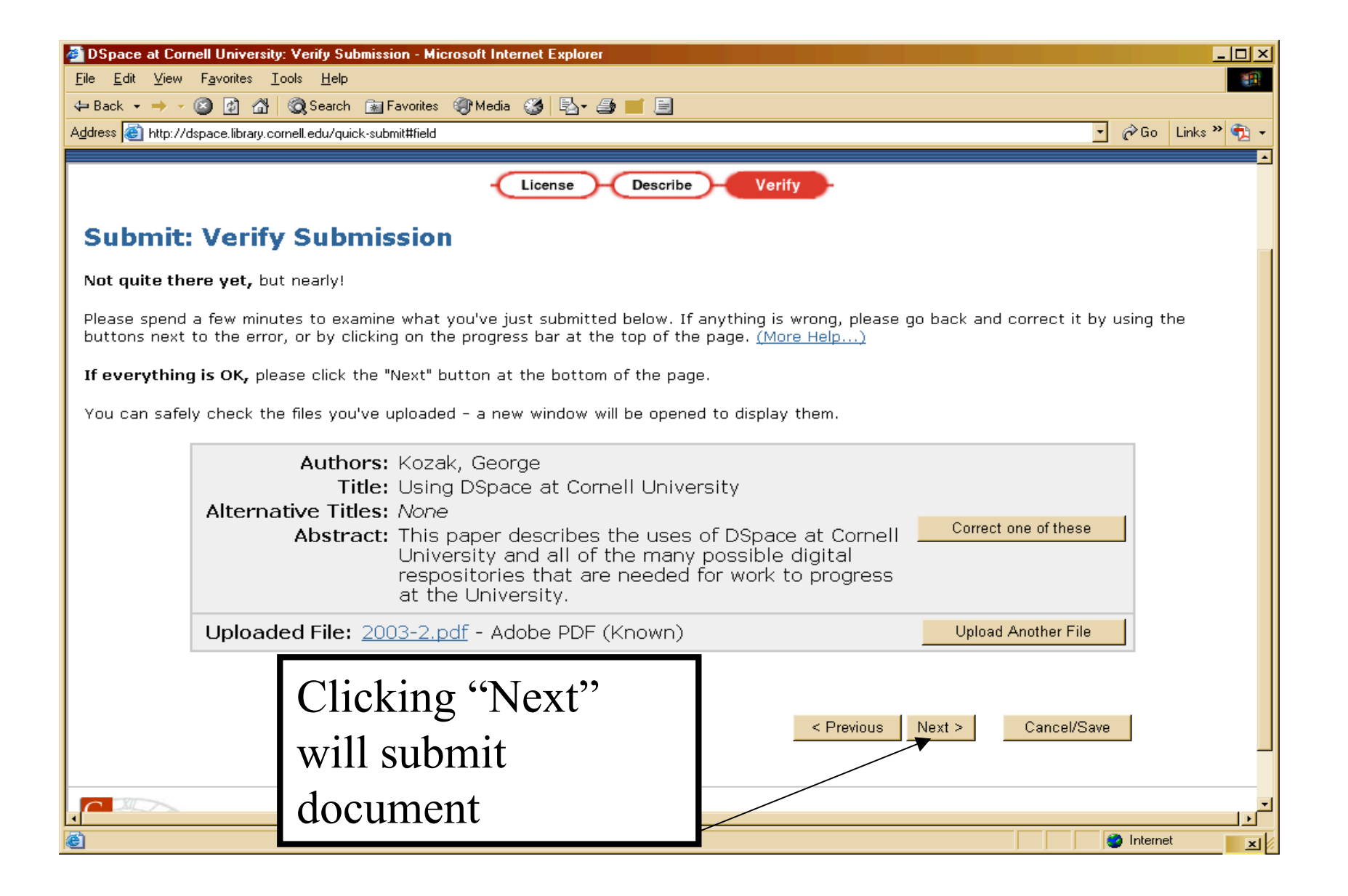

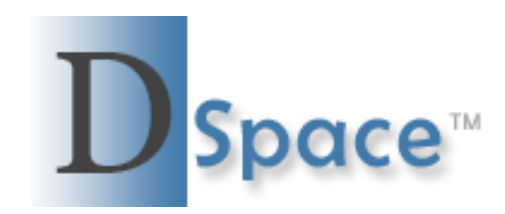

To: <u>gsk5@cornell.edu</u> Subject: DSpace: Submission Approved and Archived

You submitted: Using DSpace at Cornell University

To collection: Articles, Preprints, and Presentations of CUL Staff

Your submission has been accepted and archived in DSpace, and it has been assigned the following identifier: http://hdl.handle.net/1813/1164

Please use this identifier when citing your submission.

If your submission is a thesis or dissertation, it must be printed by CBS Digital Services. IMPORTANT!!! - PLEASE FOLLOW THE INSTRUCTIONS BELOW TO INSURE TIMELY PRINTING OF YOUR THESIS/DISSERTATION. FAILURE TO FOLLOW THE INSTRUCTIONS MAY CAUSE A DELAY IN PROCESSING YOUR THESIS OR DISSERTATION AND ULTIMATELY IN RECEIVING YOUR DEGREE ON TIME.

CBS Digital Services is the only approved printer for the graduate school theses and dissertations DSpace project.

Here is how you print your thesis or dissertation now that it has been approved:

After Submitting you will be notified by e-mail of your submission's acceptance